## 查询接口使用手册

## 业务背景

在 Sap 系统标准功能里的报表不能查看到客户所需的字段时,如销售分析报表里不能够显示按发票号来查询客户名称、数量、单价、物料名称,来查看发票的明细信息。

## 解决思路

可以在标题栏上—工具—查询—查询接口,要明确查询的是什么表,要查询的表的字段 是什么,如不知道要查询的表名称,可以把系统信息点开来看,在打开应收发票的时候,把 鼠标放在发票头的客户编码上,就可以看到系统左下角有表的信息,放在发票—行处就可以 看到左下角显示的表名为 INV1,若要看字段名称,也可以通过把鼠标放在表的某个字段来 看它的 SQL 名称。再通过查询接口来实现。

## 解决方案

| 文件(        | F)编辑(E)  | 查看(⊻)        | 数据( <u>D</u> )          | 转到( <u>G</u> ) | 模块( <u>M</u> ) | 工具( | I) 窗口(V | <u>V)</u> 帮助( <u>H</u> | )   |        |       |   |
|------------|----------|--------------|-------------------------|----------------|----------------|-----|---------|------------------------|-----|--------|-------|---|
| <u>b</u> 2 | 816      |              | 用户定义字                   | 段( <u>U)</u> C | trl+Shift+U    | Þ   | 17 ©    | ¢ þ                    | 6 6 | 6 Ø 6. | 2 🍃 🖳 | Δ |
| 主菜单        |          |              | 系统信息( <u>S</u><br>选择工具具 | ) C            | trl+Shift+I    |     | _       | _                      | _   |        |       | _ |
| OEC+       | 国有限公司    |              | 标识显示の                   | 27(E)          |                |     |         |                        |     |        |       |   |
| manage     | er 🖉     |              |                         | (D)            |                |     |         |                        |     |        |       |   |
|            | 模块       |              |                         |                |                |     |         |                        |     |        |       |   |
|            | 管理(A)    |              | 洞登列兑(上                  | )              |                |     |         |                        |     |        |       |   |
| Ð          | 财务(F)    |              | <b>劉例(L)</b>            | C              | trl+L          |     |         |                        |     |        |       |   |
| -2-        | 销售机会(5)  |              | 已换算值(A                  | )              | _              |     |         |                        |     |        |       |   |
| ۹۵         | 销售 - 应收( | 帐款(L)        |                         |                |                |     |         |                        |     |        |       |   |
| 1          | 采购 · 应付  | 帐款(P)        |                         |                |                |     |         |                        |     |        |       |   |
| 161        | 业务伙伴(B   | )            |                         |                |                |     |         |                        |     |        |       |   |
| æ          | 收付款业务    | (N)          |                         |                |                |     |         |                        |     |        |       |   |
|            | 库存(I)    |              |                         |                |                |     |         |                        |     |        |       |   |
| •          | 生产(R)    |              |                         |                |                |     |         |                        |     |        |       |   |
| ₩.         | 物料需求计    | <b>剣(</b> M) |                         |                |                |     |         |                        |     |        |       |   |
| p          | 服务(E)    |              |                         |                |                |     |         |                        |     |        |       |   |
| 4          | 人力资源(H   | )            |                         |                |                |     |         |                        |     |        |       |   |
| 2          | 报表(0)    |              |                         |                |                |     |         |                        |     |        |       |   |
|            |          |              |                         |                |                |     |         |                        |     |        |       |   |
|            |          |              |                         |                |                |     |         |                        |     |        |       |   |
|            |          |              |                         |                |                |     |         |                        |     |        |       |   |

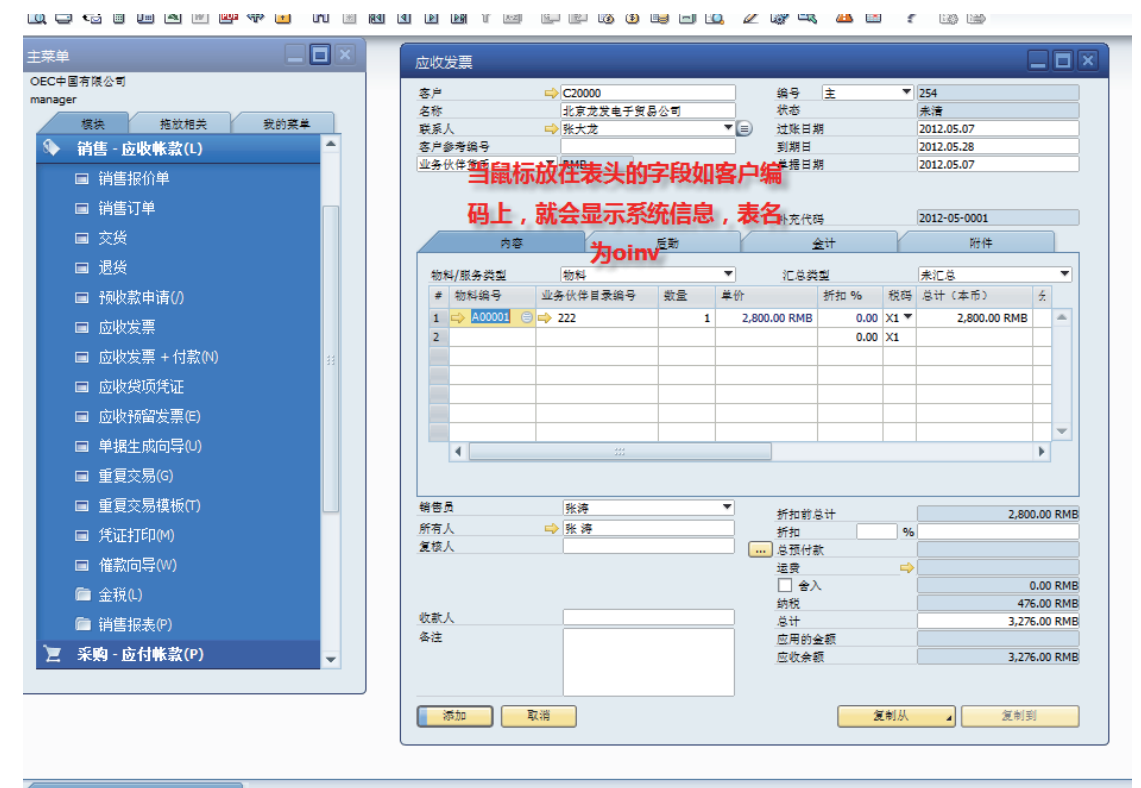

| 系统消息日志 (50)                                              |            |  |
|----------------------------------------------------------|------------|--|
| 客户/供应商代码 (15 Characters)                                 | 2012.05.07 |  |
| C20000 [Form=133 Item=4 Pane=0 Variable=1 OINV,CardCode] | 18:27      |  |

文件D 编辑E 查看V 数据D 转到G 模块M I具D 窗口W 帮助H D 🗟 🕄 🔋 🖻 🖻 🗑 🖗 🙆 M 📄 🗟 🗗 D 📓 7 💿 🗊 🕼 3 🕞 🗃 12 🖉 🖓 🔍 🙆 " ? 🐼 😔

|                                                                                                    | 我的菜单 | <b>么</b> 称                                                     |                                                                                                    |                    |             | 编号                                          | 主          |      | 254          |                                          |
|----------------------------------------------------------------------------------------------------|------|----------------------------------------------------------------|----------------------------------------------------------------------------------------------------|--------------------|-------------|---------------------------------------------|------------|------|--------------|------------------------------------------|
| 前期 - 应收帐款(L)                                                                                                    | A    |                                                                | 北京龙发电子贸。                                                                                                    | B公司<br>            |             | 状态                                          |            |      | 未清           |                                          |
|                                                                                                    |      | _ 联系人<br>友自然養給品                                                | ➡ 张大定                                                                                                    |                    |             | 1江11年日月<br>到11月日                            | 9 <b>9</b> |      | 2012.05.07   |                                          |
| 満住北公田                                                                                                    |      | 业务伙伴货币                                                         | ▼ RMB                                                                                                    |                    |             | 单据日期                                        | 眀          |      | 2012.05.07   |                                          |
| ■ 销售报则手                                                                                                    |      |                                                                |                                                                                                    |                    |             |                                             |            |      |              |                                          |
| ■ 销售订单                                                                                                    |      |                                                                |                                                                                                    |                    |             | 补充代码                                        | 玛          |      | 2012-05-0001 |                                          |
| ■ 交货                                                                                                    |      | <b>内</b> 3                                                     | 8                                                                                                    | <u>后</u> 勤         | Y           | ź                                           | <u>会</u> 计 | Y    | 附件           |                                          |
| ■ 退货                                                                                                    |      | 物料/服务类型                                                        | 物料                                                                                                    |                    | -           | 汇总类                                         | 22         |      | 未汇总          | ,                                        |
| ■ 预收款申请(/)                                                                                                    |      | # 物料编号                                                         | 业务伙伴目录编号                                                                                                    | 数量 单               | i.th        |                                             | 折扣 %       | 税码   | 总计 (本币)      | ž                                        |
| ■ 应收发票                                                                                                    |      | 1 🔿 A00001                                                     | 😑 📫 222                                                                                                    | 1                  | 2,800       | .00 RMB                                     | 0.00       | X1 🔻 | 2,800.00 RMB | -                                        |
| ■ 応版发票 + 付款(N)                                                                                                    | 44   |                                                                |                                                                                                    | و کرن اوران ک      | -           |                                             | 0.00       | X1   |              | _                                        |
|                                                                                                    | 33   | 把鼠标加                                                           | <b>议仕</b> 友黑-行形                                                                                                    | 物料编词               | 5           |                                             |            |      |              |                                          |
|                                                                                                    |      |                                                                |                                                                                                    |                    |             |                                             |            |      |              |                                          |
|                                                                                                    |      | 上,可以                                                           | 」<br>看到左下角系                                                                                                    | 統信息                | <b>告</b>    |                                             |            |      |              |                                          |
| <ul> <li>■ 应收受项凭证</li> <li>■ 应收预留发票(E)</li> </ul>                                                                                                    |      | 上,可以                                                           | 以看到左下角 <b>系</b>                                                                                                    | 統信息                | 显           |                                             |            |      |              | -                                        |
| <ul> <li>回收受项凭证</li> <li>回收预留发票(E)</li> <li>单据生成向导(U)</li> </ul>                                                                                                    |      | 上,可说<br>,示的                                                    | 人看到左下角系<br>是INV1 car                                                                                                    | 系统信息<br>dcode      | 显           |                                             |            |      |              |                                          |
| <ul> <li></li></ul>                                                                                                    |      | 上,可以                                                           | 以看到左下角系<br>是INV1 care                                                                                                    | 系统信息<br>dcode      | 显           |                                             |            |      |              | Þ                                        |
| <ul> <li>■ 应收受(UC)</li> <li>■ 应收预留发票(E)</li> <li>■ 单据生成向导(U)</li> <li>■ 重夏交易(G)</li> <li>■ 重夏交易模板(T)</li> </ul>                                                                                                    |      |                                                                | と<br>和<br>ま<br>た<br>下<br>角<br>系<br>そ<br>こ<br>本<br>下<br>角<br>系<br>の<br>こ<br>本<br>下<br>角<br>系<br>の<br>こ<br>本<br>下<br>角<br>系<br>の<br>こ<br>の<br>で<br>の<br>の<br>の<br>の<br>の<br>の<br>の<br>の<br>の<br>の<br>の<br>の<br>の | 系统信息<br>dcode      | <b>显</b>    | 4≤ ta d# /                                  |            |      | 2 90         | •                                        |
| <ul> <li>□ 应收获坝汽祉</li> <li>□ 应收预留发票(E)</li> <li>■ 单据生成向导(U)</li> <li>■ 重夏交易(G)</li> <li>■ 重夏交易模板(T)</li> <li>■ 重夏交易模板(T)</li> <li>■ 貸证打印(M)</li> </ul>                                                                                                    |      | <b>上,可比</b><br>(示的<br><sup>新告员</sup>                           | 大看到左下角系<br>是INV1 care<br><sup>账連</sup><br>⇔ <sup>账連</sup>                                                                                                    | 系统信息<br>dcode<br>、 |             | 折扣前众折扣                                      | 811        | 96   | 2,800        | • •                                      |
| <ul> <li>□ 应收获项凭证</li> <li>□ 应收预留发票(E)</li> <li>■ 单据生成向导(U)</li> <li>■ 重复交易(G)</li> <li>■ 重复交易模板(T)</li> <li>■ 凭证打印(M)</li> <li>□ 医现于尼(A)</li> </ul>                                                                                                    |      | 上,可比<br>(示的)                                                   | し<br>是INV1 card<br><sup> 酸液</sup><br><sup> 酸液</sup>                                                                                                    | 系统信息<br>dcode      |             | 折扣前/。<br>折扣<br>总预付表                         | Bit<br>I   | %    | 2,80         | >                                        |
| <ul> <li>■ 应收预留发票(E)</li> <li>■ 查报主成句号(U)</li> <li>■ 重复交易(G)</li> <li>■ 重复交易模板(T)</li> <li>■ 凭证打印(M)</li> <li>■ 儀款句号(W)</li> </ul>                                                                                                    | -    | 上,可以<br>(示的<br><sup>新普员</sup><br>新市人<br>复惊人                    | 以看到左下角系<br>是INV1 card<br><sup>账簿</sup><br><sup>账簿</sup>                                                                                                    | 系统信息<br>dcode<br>、 | ·<br>·<br>· | 折扣前/<br>折扣<br>总预付封<br>运费                    | ëit<br>It  | %    | 2,600        | ).00 RI                                  |
| <ul> <li>□ WKK (W, C, W, C, W,</li></ul> | -    | 上,可以<br>(示的<br>新香人<br>変成人                                      | 以看到左下角系<br>是INV1 card<br><sup>账簿</sup><br><sup>账簿</sup>                                                                                                    | 系统信息<br>dcode      |             | 折扣前/<br>折扣<br>□ 总费<br>□ 合)<br>約税            | 8.it       | %    | 2,800        | 0.00 RI                                  |
| <ul> <li>         し収戻切に         <ul> <li>             ・             し収戻切に             ・             ・</li></ul></li></ul>                                                                                                    | -    | 上,可以<br>▲ 示的<br><sup>納告员</sup><br><sup>約布人</sup><br>复读人<br>文款人 | 以看到左下角系<br>是INV1 carr<br><sup>账簿</sup><br><sup>账簿</sup>                                                                                                    | 系统信息<br>dcode      |             | 折扣前/<br>折扣<br>□ 总要<br>□ 含/<br>納税<br>总计      | Bit<br>at  | %    | 2,80         | 0.00 RI                                  |
| <ul> <li>□ (□ (∇ (∇ (∇ (∇ (∇ (∇ (∇ (∇ (∇ (∇ (∇ (∇ (∇</li></ul>                                                                                                    |      | 上,可以<br>◆ 示的<br>新市人<br>変換人<br>改款人<br>各注                        | 以看到左下角系<br>是INV1 carr<br><sup>账簿</sup><br>● 账 <sup>ゅ</sup>                                                                                                    | 系统信息<br>dcode      |             | 折扣前/<br>折扣<br>总费<br>□ 含/<br>約税<br>总计<br>应用的 |            | 96   | 2,80         | 0.00 RI<br>0.00 RI<br>5.00 RI<br>5.00 RI |

A00001 [Form=133 Item=38 Pane=1 Column=1 Row=1 Variable=11 INV1,ItemCode] 18:32

点击工具-查询-查询接口,打开查询接口界面

| 文件 E 编辑 E 查看 V 数据 D 转到 G 模块 M                                                                                                    | D 窗口(W) 帮助(H)<br>格式设计器(L)<br>计划报表概范(S)<br>XL Reporter(X)<br>预览外部 Crystal Reports 文件(P)<br>表格设置(D<br>更改日志(C)<br>读取日志(A) | Ctrl+Shift+S | A 🛱 ? 🕃 🖷                                                                                                    |
|----------------------------------------------------------------------------------------------------|----------------------------------------------------------------------------------------------------|--------------|----------------------------------------------------------------------------------------------------|
| <ul> <li>✓ 射夯(r)</li> <li>≥ 销售机会(S)</li> <li>◆ 销售 - 应收帐款(L)</li> <li>/&gt; 采购 - 应付帐款(P)</li> <li>/&gt; 业务伙伴(B)</li> <li>● 收付款业务(N)     </li> </ul> | 查询(Q)<br>我的荣单(M)<br>我的快捷键(Y)<br>用户定义的值(E)<br>用户定义的窗口(B)<br>主控室(Q)<br>定制工具(I)<br>默认表格(Q)                                | Shift+F2     | <ul> <li>查询管理器…(Q)</li> <li>查询接口(U)</li> <li>查询向导(E)</li> <li>查询打印格式…(R)</li> <li>系统查询(S)</li> <li>用户查询</li> </ul> |
| <ul> <li>◇ 生产(R)</li> <li>◆ 物料需求计划(M)</li> <li></li></ul>                                                                                          |                                                                                                    |              |                                                                                                    |

在查询接口,在黄色框框按 Tab 键,然后输入表名。如:应收发票表名为 oinv

| 按Ta  | b键,输入oinv, <sup>&amp;**</sup>      | 措           | * | 选择           |
|------|------------------------------------|-------------|---|--------------|
|      | 然后按enter                           |             |   | 」<br>自       |
| 「注め」 | ·Z                                 |             |   |              |
|      |                                    | <u>م ره</u> |   |              |
| 表    | r                                  |             |   |              |
| 查找   | oinv                               |             |   | 条件(Where)    |
| A-16 | 448.5%                             |             |   |              |
| 治称   | 抽坯                                 |             |   |              |
| OINV | 应收发票                               | -           |   | 非吃炭堤         |
| OIPF | 到岸成本                               |             |   | 34F/7* 76.5% |
| OIQI | 摩存初始數量                             |             |   |              |
| OIQR | Inventory Stock Posting (Reconcile | )           |   |              |
| OIRT | 利息价格                               |             |   | 分组依据         |
| OIST | BoE 指令                             |             |   |              |
| OITB | 物料组                                |             |   |              |
| OITG | 物料属性                               |             |   |              |
|      | ****                               | -           |   |              |

再用同样的方法找到应收发票-行的表名,表头和表行是两个表来的,所以要找表头的信息就需要找到表头名称,如果要找表行内信息,就需要找到表-行的名称。应收发票-行的表名为 INV1.

|       | 查询接口                         |           |                |     |                                       |
|-------|------------------------------|-----------|----------------|-----|---------------------------------------|
|       | 2                            | 称 :       | 描述             | ž   | 包择                                    |
|       | OINV A                       | ocNum J   | 单据编号           |     |                                       |
| 同样    | 的方法 左关负皮                     | cType 3   | 单据类型           |     |                                       |
| 1491+ | 비가가, 석, 파르다                  | ANCELED i | 三取消            | E   | i i i i i i i i i i i i i i i i i i i |
| 从清单或形 | Tab健,打INV1                   |           | ()<br>()<br>() |     | OT VNIC                               |
| -     |                              |           | 状态             |     |                                       |
| 汞     | (                            |           | 状态             |     |                                       |
| 查找    | Inv1                         |           | 结转             | 4   | €/仹(Where)                            |
|       |                              |           | 类型             |     |                                       |
| 名称    | 描述                           |           | 日期             |     |                                       |
| INV1  | 应收发票 - 行                     |           | Ħ              |     |                                       |
| INV10 | 应收发票 - 行结构                   |           | /供应商代码         | - 3 | 非序依据                                  |
| INV11 | 应收发票 - 提取的预付款明细              | 3         | /供应商名称         |     |                                       |
| INV12 | 应收发票 - 税延期                   |           | 万              |     |                                       |
| INV13 | 应收发票行 - 已分摊运费                |           | 伏伊麥考明今         |     | →组依据                                  |
| INV14 | A/R Invoice - Assembly - Ro  | ws        | 57             |     |                                       |
| INV15 | 应收发票 - 已提取应用的预付              | h款        | ex<br>(4).而)   |     |                                       |
| INV16 | A/R Invoice - SnB properties | 5         | 析扣 %           | -   |                                       |
| INV2  | 应收发票 - 运费 - 行                | Ψ.        |                |     |                                       |
| 选择    | 取消                           |           |                |     | 条件                                    |
|       | (                            |           |                |     |                                       |

点击表名,然后点选所需字段,选择字段时,需要对字段进行双击。

| 查询接口     |                   |                      |   |                               |
|----------|-------------------|----------------------|---|-------------------------------|
|          | 名称                | 描述                   |   | 选择                            |
| OINV     | DocNum            | 单据编号                 |   | T0.[DocNum], T0.[CardName]    |
| INV1     | DocType           | 单据类型                 |   |                               |
|          | CANCELED          |                      |   | Ė                             |
|          | Handwrtten        | 手动编号                 |   | OINV TO INNER JOIN INV1 T1 ON |
|          | Printed           | Elfi@ <b>土你重面的宁的</b> |   | T0.DocEntry = T1.DocEntry     |
|          | DocStatus         | 単据状态                 |   |                               |
| 应收发票     | <b>EgentSttus</b> | 仓库状态                 |   |                               |
| 111AOA55 | Transfered        | 年度结转                 |   | 条件(Where)                     |
|          | ObjType           | 对象类型                 |   |                               |
|          | DocDate           | 过账日期                 |   |                               |
|          | DocDueDate        | 到期日                  |   |                               |
|          | CardCode          | 客户/供应商代码             |   | 排序依据                          |
|          | CardName          | 客户/供应商名称             |   |                               |
|          | Address           | 付款方                  |   |                               |
|          | NumAtCard         | 业务伙伴参考编号             |   | <b>公组份</b> 提                  |
|          | VatPercent        | 税率                   |   | 27 aa n.a.e                   |
|          | VatSum            | 总税额                  |   |                               |
|          | VatSumFC          | 税额 (外币)              |   |                               |
|          | DiscPrent         | 单据折扣 %               |   |                               |
|          | DiscSum           | 折扣总计                 |   |                               |
|          | DiscSumFC         | 折扣总计 (外币)            |   |                               |
|          | DocCur            | 单据货币                 |   |                               |
| <b></b>  | DocRate           | 单据交换率                |   |                               |
|          | DocTotal          | 单据总计                 |   |                               |
| X >>     | DocTotalFC        | 单据总计 (外币)            | - |                               |
| 执行       | 关闭                |                      |   | 条件                            |

| 对选好的表字段,字段会出现在'选择' | 框中。 |
|--------------------|-----|
|--------------------|-----|

|          | 67   | HE-17-     |                               |   |   |                                  |
|----------|------|------------|-------------------------------|---|---|----------------------------------|
| CO)+1011 | LA C | 名称         | 描述                            |   |   | 选择                               |
| OINV 🔺   | 耒    | DocEntry   | 单据内部标识                        | - |   | [ItemCode], T1.[Dscription], T1. |
| INV1     | -    | LineNum    | 行编号                           | F |   | [Quantity], T1.[PriceBefDi]      |
|          |      | TargetType | 目标单据类型                        | 8 | 1 |                                  |
|          |      | TrgetEntry | 目标单据内部标识 /                    | Ŀ | - | OINV TO INNER JOIN INV1 T1 ON    |
|          |      | BaseRef    | 基本单据参考                        | 1 |   | T0.DocEntry = T1.DocEntry        |
|          |      | BaseType   |                               | 1 |   |                                  |
|          |      | BaseEntry  | 基本 単振 州 街 远 洋 小 需 子 段 , 可 点 击 |   |   |                                  |
|          |      | BaseLine   | 基大の                           |   |   | 备件(Where)                        |
|          |      | LineStatus | ##### 拉框选择面多字段                |   |   |                                  |
|          |      | ItemCode   | 物料编号                          |   |   |                                  |
|          |      | Dscription | 物料/服务描述                       |   |   | 此处是所要筛选的字                        |
|          |      | Quantity   | 教量                            |   |   | 排序依据                             |
|          |      | ShipDate   | 行交货日期                         |   |   |                                  |
|          |      | OpenQty    | 剩余未清数量                        |   |   |                                  |
|          |      | Price      | 折扣后价格                         |   |   | 八姓內提                             |
|          |      | Currency   | 价格货币                          |   |   | 77-理113/3店                       |
|          |      | Rate       | 货币汇率                          |   |   |                                  |
|          |      | DiscPront  | 每行折扣 %                        |   |   |                                  |
|          |      | LineTotal  | 行总计                           |   |   |                                  |
|          |      | TotalFrgn  | 行总计 (外币)                      |   |   |                                  |
|          |      | OpenSum    | 未清金额                          |   |   |                                  |
|          |      | OpenSumFC  | 未清金額 (外币)                     |   |   |                                  |
| -        |      | VendorNum  | 供应商目录编号                       |   |   |                                  |
|          |      | SerialNum  | 序号                            |   |   |                                  |
| X >>     | ו    | WhsCode _  | 仓库代码                          | - | • |                                  |
|          |      |            | E选好了所有您所需要                    |   |   |                                  |
|          |      |            |                               |   |   |                                  |
| 执行       |      | 关闭         | 的字段,清卢击执行                     |   |   | 条件                               |

已经选好了所有所需字段后,点击执行,就可以看到该查询的报表了。

| 查           | 间预览                                                                                                    |              |           |                              |       |           |          |  |  |  |  |  |
|-------------|----------------------------------------------------------------------------------------------------|--------------|-----------|------------------------------|-------|-----------|----------|--|--|--|--|--|
| ▼<br>∥<br>≫ | SELECT T0.[DocNum], T0.[CardName], T1.[ItemCode], T1.[Dscription], T1.[Quantity],<br>T1.[PriceBefDi] FROM OINV T0 INNER JOIN INV1 T1 ON T0.DocEntry = T1.DocEntry<br>我行后的结果如图 |              |           |                              |       |           |          |  |  |  |  |  |
| #           | 单据编号                                                                                                    | 客户/供应商名称     | 物料编号      | 物料/服务描述                      | 数量    | 单价        |          |  |  |  |  |  |
| 1           | ⇒ 1                                                                                                    | 北京龙发电子贸易公司   | ⇒ A00001  | IBM Infoprint 1312 喷墨打印机     | 5.0   | 3,500.00  |          |  |  |  |  |  |
| 2           | <b>⇒</b> 1                                                                                                    | 北京龙发电子贸易公司   | 🛶 A00002  | IBM Infoprint 1222 喷墨打印机     | 5.0   | 1,750.00  |          |  |  |  |  |  |
| 3           | 📫 1                                                                                                    | 北京龙发电子贸易公司   | 📫 A00003  | IBM Infoprint 1226 喷墨打印机     | 5.0   | 2,625.00  |          |  |  |  |  |  |
| 4           | 📫 1                                                                                                    | 北京龙发电子贸易公司   | 📫 A00004  | HP Color Laser Jet 5 激光彩色打印机 | 5.0   | 4,375.00  |          |  |  |  |  |  |
| 5           | 📫 1                                                                                                    | 北京龙发电子贸易公司   | 📫 A00005  | HP Color Laser Jet 4 激光彩色打印机 | 5.0   | 3,500.00  |          |  |  |  |  |  |
| 6           | 📫 2                                                                                                    | 石家庄汉德贸易公司    | 📫 A00006  | HP 600 Series Inc 喷暴打印机      | 5.0   | 3,080.00  |          |  |  |  |  |  |
| 7           | 📫 2                                                                                                    | 石家庄汉德贸易公司    | 📫 B10000  | 标签                           | 200.0 | 7.70      |          |  |  |  |  |  |
| 8           | 📫 3                                                                                                    | 上海海龙信息技术有限公司 | ⇒ \$10000 | Server Point 10000 服务器       | 5.0   | 14,041.50 |          |  |  |  |  |  |
| 9           | 📫 4                                                                                                    | 天津诚僧公司       | ➡ C00001  | 华硕Intel AMX主板                | 6.0   | 3,500.00  |          |  |  |  |  |  |
| 10          | 📫 4                                                                                                    | 天津诚信公司       | 📫 A00003  | IBM Infoprint 1226 喷墨打印机     | 6.0   | 2,625.00  |          |  |  |  |  |  |
| 11          | 📫 4                                                                                                    | 天津诚信公司       | LM4029MC  | 内存条                          | 10.0  | 437.50    | -        |  |  |  |  |  |
|             | 执行                                                                                                    | 取消 反转表:      |           | 說到 BI OnDemand               | 保存    | 未清        | <u> </u> |  |  |  |  |  |

|                                 | 1                                                            | 查询接口                                                                                        |                                                                                                    |                                                                                                    | 保存查询                                       |  |
|---------------------------------|--------------------------------------------------------------|---------------------------------------------------------------------------------------------|----------------------------------------------------------------------------------------------------|----------------------------------------------------------------------------------------------------|--------------------------------------------|--|
| (1)<br>●<br>●<br>●<br>●<br>●    | 旬预览<br>SELECT 1<br>T1.[Price                                 | F0.[DocNum], T0.[Carc<br>BefDi] FROM OINV T0                                                | İName], T1.[<br>INNER JOIN                                                                                                    | ItemCode], T1.[Dscription], T<br>INV1 T1 ON T0.DocEntry = T1                                                                                                    | 査设を称<br>test report<br>Que<br>             |  |
| #<br>1<br>2<br>3<br>4<br>5<br>6 | 単据編号<br>➡ 1<br>➡ 1<br>➡ 1<br>➡ 1<br>➡ 1<br>➡ 1<br>➡ 1<br>➡ 2 | 客户/供应商名称<br>北京龙发电子贸易公司<br>北京龙发电子贸易公司<br>北京龙发电子贸易公司<br>北京龙发电子贸易公司<br>北京龙发电子贸易公司<br>石泉庄汉得贸易公司 | <ul> <li>物料编号</li> <li>→ A00001</li> <li>→ A00002</li> <li>→ A00003</li> <li>→ A00004</li> <li>→ A00005</li> <li>→ A00006</li> </ul> | 物料/服务描述<br>IBM Infoprint 1312 敬美打印机<br>IBM Infoprint 1222 敬美打印机<br>IBM Infoprint 1228 敬美打印机<br>HP Color Laser Jet 3 光彩色打印机<br>HP Color Laser Jet 4 光彩色打印机<br>HP 600 Series Inc 敬美打印机 | *** 首先点击您要保存到饿查询类<br>别,查询名称自己定义,最后<br>点击保存 |  |
| 7<br>8<br>9<br>10               | ⇒ 2<br>⇒ 3<br>⇒ 4<br>⇒ 4                                     | 石家庄汉德贸易公司<br>上海海龙信息技术有限公司<br>天津诚信公司<br>天津诚信公司                                               | ⇒ B10000     ⇒ S10000     ⇒ C00001     ⇔ A00003                                                                                      | 标签<br>Server Point 10000 服务器<br>华硕Intel AMX主板<br>IBM Infoprint 1226 喷曼打印机                                                                                                    | 20<br>【保存】 取消 计划表 删除                       |  |
|                                 | ➡ 4<br><u>执行</u>                                             | 大海滅信公司<br>取消 反映表<br><u>执行</u> 关闭                                                            | ➡ LM4029MC                                                                                                    | 的#兼<br>說到 BI OnDemand                                                                                                    |                                            |  |

下次您需要再看这个报表的时候,可以按照以下路径,找到刚刚制作的报表名称,再查看该报表。

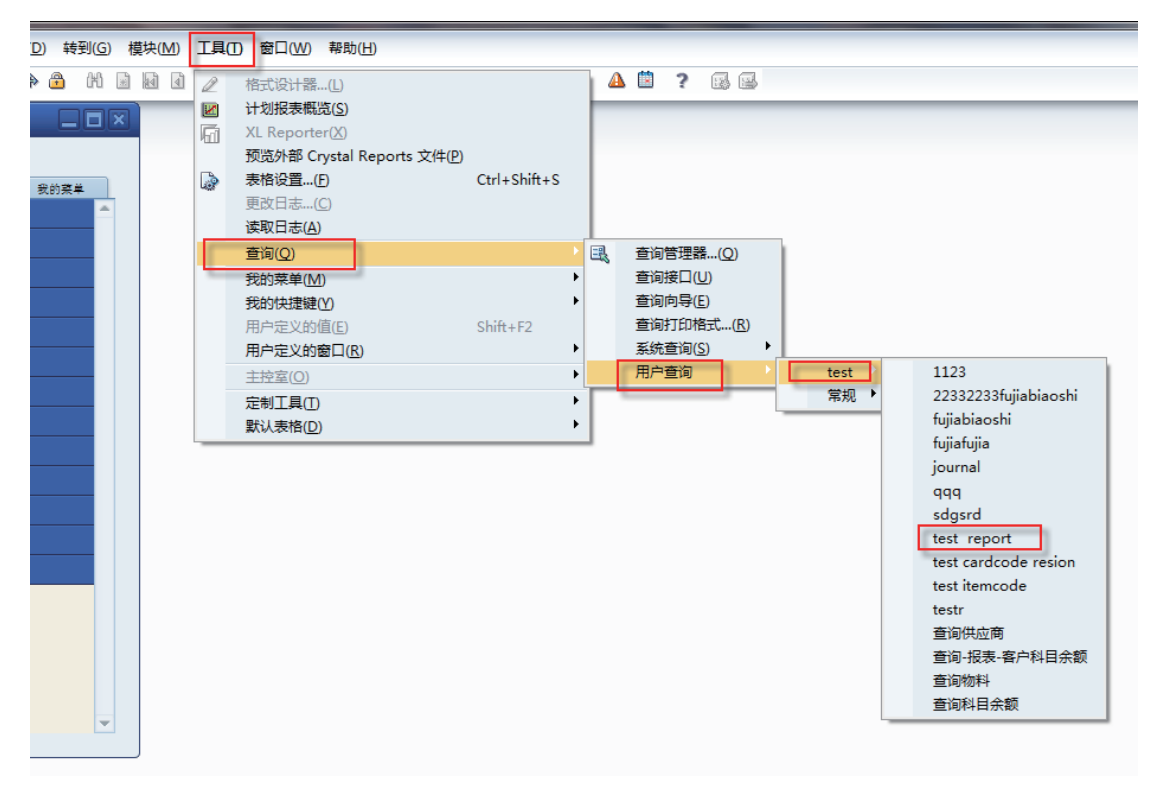